1. Ctestwinへの、ハムログのデータ取り込み

| ctestw - CTESTWIN 4.53 24WPM                                    | _    |   | × |
|-----------------------------------------------------------------|------|---|---|
| ファイル(F) 編集(E) 表示(V) フォント(T) 設定(S) CW(W) ファイル出力(I) その他(O) ヘルブ(H) |      |   |   |
| 🖆 🖬 🖭 CQ UR DE B4 N? TU P7BC NR AGN NR 速 🕙 M 🖂 🔶 VAR w -1       |      |   |   |
| Date Time Call Freq. Mode My Ur Rem                             |      |   |   |
|                                                                 |      |   |   |
|                                                                 |      |   |   |
|                                                                 |      |   |   |
|                                                                 |      |   |   |
|                                                                 |      |   |   |
|                                                                 |      |   |   |
|                                                                 |      |   |   |
|                                                                 |      |   |   |
|                                                                 | .57  |   |   |
|                                                                 | .07  | _ |   |
| Call    Wy RST  599                                             | 5002 |   |   |
| 3.5MHz CW 24 ユーザ定義 山形さくらんぼー県内 0マルチ                              | 個人   | 局 | - |
|                                                                 |      |   |   |

Ctestwin メイン画面で上段右側の、その他、左クリック

ハムログデータからパーシャルチェック作成、左クリック

| Hamlogデータからパーシャルチェック作成                         | ×                                        |
|------------------------------------------------|------------------------------------------|
| - 出力データ<br>C JAのみ © 全てのデータ                     | Turbo HAMLOGを終<br>了してからOKボタンを<br>押してください |
| - 固定局のコード取込(JA局のみ)<br>● 最新QSOのみ ○ コードが異なったら全て  | ОК                                       |
| 「移動局のコード取込(JA局のみ)<br>○ 最新QSOのみ ○ ○ コードが異なったら全て | キャンセル                                    |
| ☑ 名前を備考に入れる ☑ Grid Locatorを備考に入れ               | .5                                       |
| HAMLOGデータファイル C:¥Hamlog¥HAMLOG.hdb             |                                          |

OK 左クリック

| 🏪 パーシャルチェック保                            | 存のファイル名     | を入力してください        |            |     |             |            | × |
|-----------------------------------------|-------------|------------------|------------|-----|-------------|------------|---|
| $\leftarrow \rightarrow \cdot \uparrow$ | > PC > \    | Windows (C:) > ( | Ctestwin   | ~ Ū | Ctestwinの検索 |            | Q |
| 整理 ▼ 新しいフ                               | リォルダー       |                  |            |     |             | <b>— –</b> | ? |
| 📙 添付ファイル                                | ^           |                  |            |     |             |            |   |
| 💻 PC                                    |             |                  |            |     |             |            |   |
| 🧊 3D オブジェクト                             |             | 1                |            |     |             | 0)         |   |
| 🖊 ダウンロード                                |             |                  |            |     |             |            |   |
| 📃 デスクトップ                                |             | Backup           | CWMSG      | Ha  | mlogBackup  | WaveFile   |   |
| 🔮 ドキュメント                                |             |                  |            |     |             |            |   |
| 📰 ピクチャ                                  |             |                  |            |     |             |            |   |
| 📑 ビデオ                                   |             |                  |            |     |             |            |   |
| 🎝 ミュージック                                |             |                  |            |     |             |            |   |
| 🏪 Windows (C:)                          | )           | ctestwin.pck     | jp7bcl.pck |     |             |            |   |
|                                         | *           |                  |            |     |             |            |   |
| ファイル名( <u>N</u> ):                      | jp7bcl pck  |                  |            |     |             |            | ~ |
| ファイルの種類( <u>T</u> ):                    | Partial che | ck file(*.pck)   |            |     |             |            | ~ |
|                                         |             |                  |            |     |             |            |   |

ファイル名、コールサイン.pck→保存、左クリック

Ctestwin にハムログデータが、コールサイン.pck ファイルとして保存されます。

## 2. パーシャルチェック表示使ってみる。

| CTESTWIN 4.53 24WPM                                             | _    |   | ×  |
|-----------------------------------------------------------------|------|---|----|
| ファイル(F) 編集(E) 表示(V) フォント(T) 設定(S) CW(W) ファイル出力(I) その他(O) ヘルブ(H) |      |   |    |
| 🕼 🔄 😋 UR DE B4 N? TU P7BC NR AGN NR 速 🕙 M 🖂 🔶 VARI W -1         |      |   |    |
| Date Time Call Freq. Mode My Ur Rem                             |      |   |    |
|                                                                 |      |   |    |
|                                                                 |      |   |    |
|                                                                 |      |   |    |
|                                                                 |      |   |    |
|                                                                 |      |   |    |
|                                                                 |      |   |    |
|                                                                 |      |   |    |
|                                                                 |      |   |    |
| デュプチェック(Ent) 登録(F1) 取消(F3) 0局 <b>17:59</b>                      | :48  |   | ca |
| Call My RST 5990                                                | 5002 | _ |    |
| 3.5MHz CW 24 ユーザ定義 山形さくらんぽー県内 0マルチ                              | 個人   | 局 | •  |

メイン画面の上段左側、表示、左クリック→パーシャルチェック表示、左クリック

| 10,864 | 4局 C:¥Ctestwin¥jp7bcl.pck | _ | × |
|--------|---------------------------|---|---|
| Call   | Nu                        |   |   |
|        |                           |   |   |
|        |                           |   |   |
|        |                           |   |   |
|        |                           |   |   |
|        |                           |   |   |
|        |                           |   |   |
|        |                           |   |   |

メイン画面の、Call に入力するごとに、パーシャルチェック表示のコールサインが絞り込ま れます。